# QUICK START GUIDE

# HAND HELD TEST TOOL SEARCHZONE SONIK

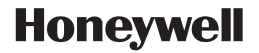

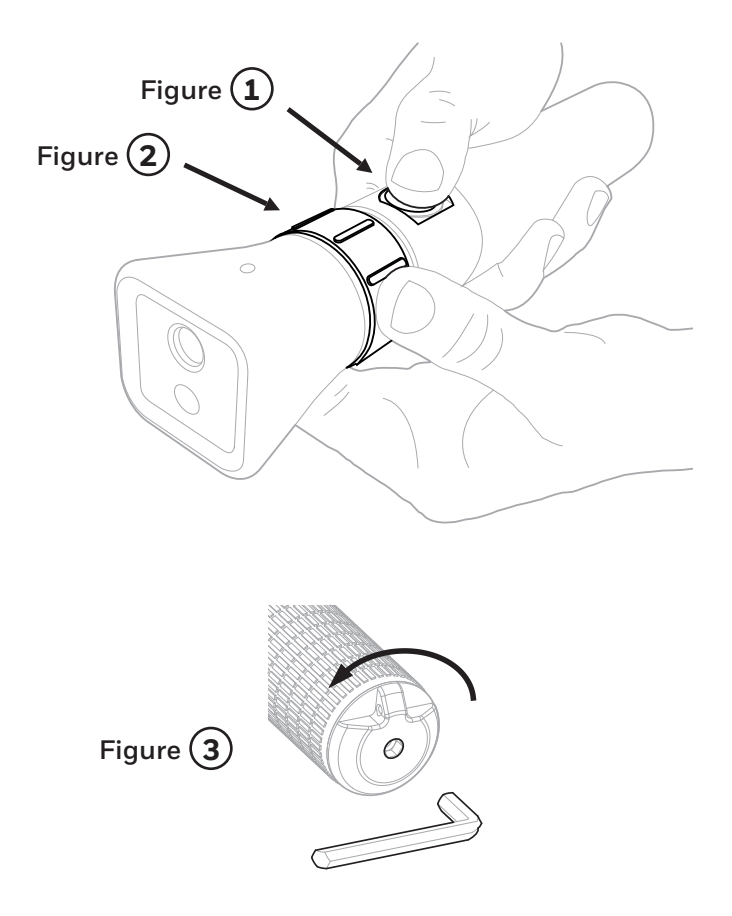

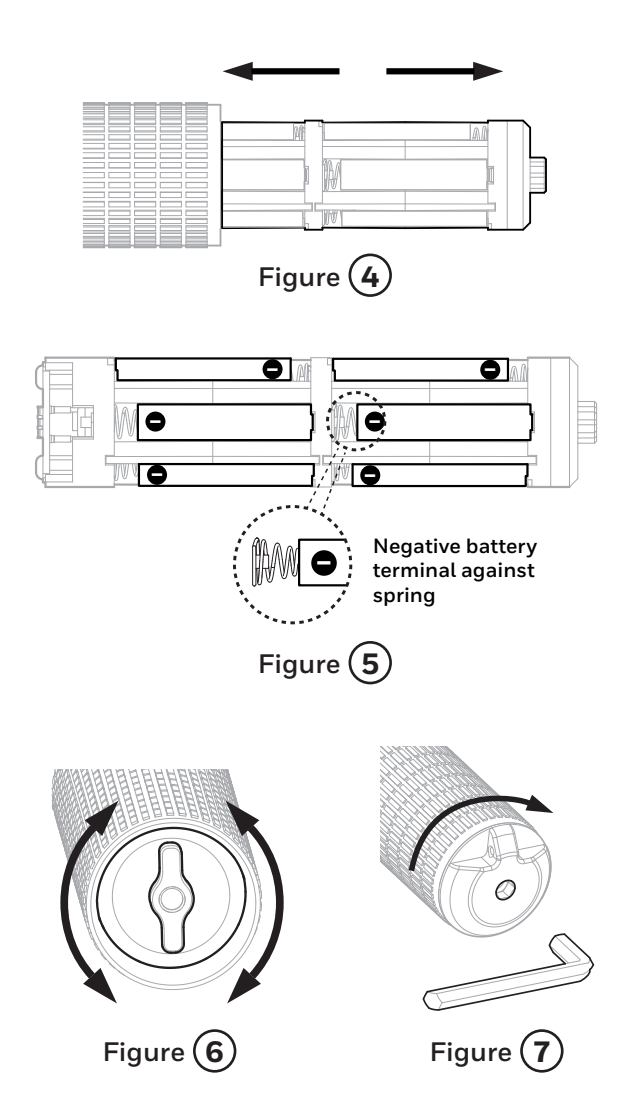

# Quick Start Guide – ENGLISH

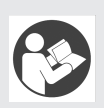

### A WARNING

Read these user instructions carefully before using this equipment. User instructions must always be available to the user and are not to be removed except by the user of this equipment. For proper use, see supervisor, user instructions, or contact the manufacturer.

# A WARNING

Do not mix battery types. Replace the batteries only with the types listed in Specifications. Use of batteries other than those specified in Specifications will invalidate the certification.

#### Waste Electrical and Electronic Equipment (WEEE)

This product complies with the Waste Electrical and Electronic Equipment (WEEE) Directive 2012/19/EU. Components or assemblies bearing this or similar symbols shall not be treated as household or municipal waste. Waste electrical products (end of life) shall be recovered and disposed of at specialist WEEE disposal facilities.

Contact your local authority, your distributor, or the manufacturer if you require more information about recycling WEEE.

# **Box Contents**

- 1 Hand Held Test Tool
- 2 Set of 10 AAA batteries
- 3. Hexagon socket key size 6 mm
- Hand Held Test Tool Quick Start Guide (this document)
- 5 Certificate

# List of Markings

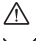

▲ Warning

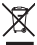

WEEE mark

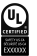

III certification mark

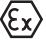

Explosive atmosphere class

# CE European Economic Area certification mark

# Environment Friendly Use Period

| 6                                                                                                    | Honeywell                                                                                        |                                                | (63                                                                                                    | Honeywell                                                                         |                                                                      | 6 |
|----------------------------------------------------------------------------------------------------|--------------------------------------------------------------------------------------------------|------------------------------------------------|----------------------------------------------------------------------------------------------------|-----------------------------------------------------------------------------------|----------------------------------------------------------------------|---|
|                                                                                                    | Intrinsically Safe - À Sécurité Intrinsèque                                                      | Part NO. 2331B1000                             | N .                                                                                                    | HAND                                                                              | HELD UNIT - TEST TOOL                                                | U |
| EXPLANATION<br>INVESTIGATION<br>E465385<br>Hittoret.com                                                                                                    | CL L, ZL, J, AEXia IIC T4<br>Ex la IIC T4<br>Ta-20°C to +50°C<br>IP66<br>Patent: www.hsmpats.com | Serial NO. X000X000X<br>Mod State: 12345678910 | $\langle E_X \rangle$                                                                                                    | Exia IIC 74 Gb<br>Ta -20°C to +50°C<br>DEMK020ATEX2247<br>IECEx UL20.0043<br>IP66 | Part NO. 2331B1000<br>Serial NO. XXXXXXXXX<br>Mod State: 12345678910 | X |
| AWARNING AVERTISSEMENT                                                                                                    |                                                                                                  |                                                |                                                                                                    | Patent: www.hsmpats.com                                                           | △ WARNING                                                            | _ |
| De eig DURCH UNCOMMENTE einen eine gescherf der in Gescher Gescherfelten gescherfelten des Freihensterfelten so die Besterfelten der Stehen ander Besteren im Besteren im Best |                                                                                                  |                                                | Read and understand manual failures installation, spenden or or visiting. Subdilution of comparents may impair intrinsi sably.<br>Do not some or matter ballers when an matterio discustore is served. |                                                                                   |                                                                      |   |
| de atransféres enteret às activités enteret de activités.<br>Mar elearent às de MARINI, MICHEL STUDIE e includerte berrier en activité de dimense estément le ten é de se activités                                                                                                    |                                                                                                  |                                                | Use only CURRENTLANCE INCOME interfaces or equivalently where is Quick that Durits for allowed half my lype of                                                                                         |                                                                                   |                                                                      |   |
| $\subseteq$                                                                                                    | Honeywell Analytics Ltd., Poole, Donort                                                          | BH17 DR2 Madeln IX                             |                                                                                                    | Honeywell Analytics                                                               | Ltd., Poole, Dorset, BH17 GRZ Made in UK                             |   |

Example certification labels

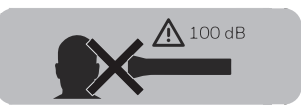

Example warning label

# Instructions

The Hand Held Test Tool is an ultrasound-generating device used for functional verification of the Searchzone Sonik detector. It may be used in combination with the Searchzone Sonik App running on a suitable mobile device.

The Hand Held Test Tool generates two different test signals to check detector's functionality:

1) **First test signal** is recognized by the detector as a 'bump test' and is used to perform the local test. It is reported through change in detector's LED ring status indicator, however the detector's outputs will NOT be activated. This local test is automatically logged.

2) **Second test signal** is used for END-to-END testing. It is reported as Alarm through detector's LED ring status indicator, relays and through 4-20mA loop.

## \land WARNING

While operating the Hand Held Test Tool, do not under any circumstances aim the tool towards your head, or any other person.

**NOTE:** When using the Hand Held Test Tool, ensure that it is operated at least 1m from the Searchzone Sonik detector.

# Sound pressure levels and usable beam

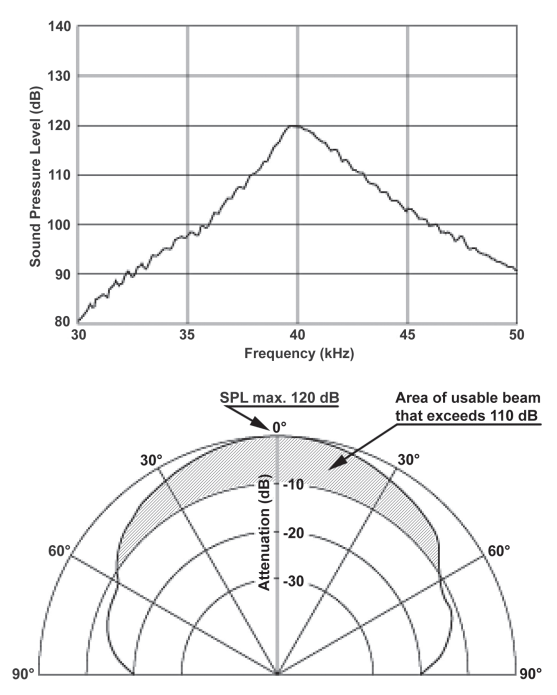

# 1. Performing LOCAL Test

# MARNING Do not under any circumstances aim the detector at the head or ears of you or anyone else.

#### 1.1 Local test with Hand Held Test Tool alone

1. Ensure that Searchzone Sonik is powered and operational.

2. Aim the Hand Held Test Tool towards the face of Searchzone Sonik detector. Keep the distance between the Searchzone Sonik detector and the Hand Held Test Tool in the range of 1 to 10 m (3.3 to 33 ft.).

3. Press and hold the **Test Button** (Figure ). The Hand Held Test Tool will produce audible beeps and show a red LED light to confirm that it is emitting the test signal.

4. The detector will recognize the test signal and the LED status indicator will flash red.

5. Release the Test Button. The LED status indicator will return to the default state (green).

In this mode the outputs are NOT affected.

#### 1.2 Local test with Searchzone Sonik App and Hand Held Test Tool

1. Login to the Searchzone Sonik App.

2. Connect the Searchzone Sonik App to the detector.

3. Navigate to the main menu and tap on **Detector Overview**. Then tap on **Proof Test**.

4. Aim the Hand Held Test Tool to the face of the detector. Keep distance between the Searchzone Sonik detector and the Test Tool in the range of 1 to 10 m (3.3 to 33 ft.).

5. Press the **Test Button** (Figure (1)) on the Hand Held Test Tool.

6. The detector will recognize the test signal and LED status indicator will flash red.

7. While the Test Button is pressed the Searchzone Sonik App will indicate the test signal as recognized. The test is automatically logged by the Searchzone Sonik App.

8. Release the Test Button.

9. The LED status indicator will return to default state (green).

#### 1.3 END-to-END Test

NOTE: If you are NOT using the Searchzone Sonik App, begin with Step 4.

1. Login to the Searchzone Sonik App.

2. Connect the Searchzone Sonik App to the detector.

3. Navigate to main menu and tap on  $\ensuremath{\text{Detector Overview}}.$  Then tap on  $\ensuremath{\text{Proof Test}}.$ 

4. Aim the Hand Held Test Tool to the face of the detector. Keep distance in the range of 1 to 10 m (3.3 to 33 ft.).

5. Turn and hold the **Rotating Collar** (Figure 0) to select Test Mode 2. Holding the collar in this position, press and hold the **Test Button** (Figure 0).

6. The detector will recognize the test signal and the visible status indicator will flash red. The alarm relays will change state and the 4-20mA loop will rise to indicate an Alarm condition.

7. While the Rotating Collar is rotated and Test Button pressed the Searchzone Sonik App will indicate the test signal as recognized. The LED status indicator will flash red.

8. Release the Test Button and the Rotating Collar on the Hand Held Test Tool.

 $9.\,\text{Detector}$  LED status indicator, relays and 4-20mA loop will return to default state.

#### 1.4 Battery replacement

## <sup>▲</sup> WARNING

Do not mix battery types. Replace the batteries only with the types listed in Specifications. Use of batteries other than those listed in Specifications will invalidate the certification.

1. Use a hexagon socket key size 6 mm and rotate it counter-clockwise to loosen the end cap (Figure 3 ).

2. Slide the battery pack out of the Hand Held Test Tool (Figure 4).

3. Replace batteries in the pack. Refer to the Specifications for acceptable battery types. Position the negative battery terminals against the springs (Figure (5)).

4. Slide the battery pack into the Hand Held Test Tool.

5. Gently rotate the battery pack clockwise/anticlockwise until it locates in the guide grooves and slide it fully into position. Incorrect position of the battery pack will not allow the end cap to be mounted back (Figure **6**).

6. Replace the end cap and rotate clockwise. Use a hexagon socket key size 6 mm and tighten gently (Figure O ).

## 1.5 Specifications

| Environmental                | -20°C to +50°C (-4°F to +122°F); 0 % to 100 % RH condensing                                                                                                    |  |  |  |  |
|------------------------------|----------------------------------------------------------------------------------------------------|--|--|--|--|
| Output Signals               | Test Signal 1 - 40 kHz , min. 96 dB SPL at 1 m<br>Test Signal 2 - 40 kHz , min. 96 dB SPL at 1 m                                                                                                    |  |  |  |  |
| Signal Range                 | max. 10 m                                                                                                    |  |  |  |  |
| Storage<br>Temperature Range | +5°C to +30°C (+41°F to +86°F)                                                                                                    |  |  |  |  |
| Internal Battery Cell        | AAA type, primary cells, following types allowed only:<br>• Duracell ID2400 Industrial AAA cell<br>• Duracell PC2400 Procell AAA cell<br>• Duracell MN2400 Deluxe AAA cell<br>• Duracell QU2400 Quantum AAA cell<br>• Duracell MX2400 Ultrapower AAA cell<br>• Duracell MN2400 Pluspower AAA cell |  |  |  |  |
| Battery Life                 | min. 100 tests per year for 5 years, starting with a new set of AAA primary cells                                                                                                    |  |  |  |  |
| Weight                       | 668 g (1.47 lbs)                                                                                                    |  |  |  |  |
| Dimensions                   | 100 mm x 150 x 50 mm                                                                                                    |  |  |  |  |
| Ingress Protection           | IP 66                                                                                                    |  |  |  |  |
| Compliance to<br>Standards   | EMC Directive<br>RoHS<br>China RoHS                                                                                                    |  |  |  |  |
| Safety Approvals             | ATEX / IECEx – DEMKO20ATEX2247 / IECEXUL20.0043<br>(i) II 2 G<br>Ex ia IIC T4 Gb<br>Ta -20 °C to + 50 °C<br>cULus – E 465385<br>CI I, Div 1 Grps A, B, C, D T4<br>Class I Zn. 1 AEx ia IIC T4<br>Ex ia IIC T4<br>Ta -20 °C to + 50 °C                                                             |  |  |  |  |

#### Find out more

www.honeywellanalytics.com

#### **Contact Honeywell Analytics:**

#### Europe, Middle East, Africa, India

Life Safety Distribution GmbH Javastrasse 2 8604 Hegnau Switzerland Tel: +41 (0)44 943 4300 Fax: +41 (0)44 943 4398 India Tel: +91 124 4752700 gasdetection@honeywell.com

#### Americas

Honeywell Analytics Inc. 405 Barclay Blvd. Lincolnshire, IL 60069 USA Tel: +1 847 955 8200 Toll free: +1 800 538 0363 Fax: +1 847 955 8210 detectgas@honeywell.com

#### Asia Pacific

Honeywell Analytics Asia Pacific 7F SangAm IT Tower 434 Worldcup Buk-ro, Mapo-gu, Seoul 03922 Korea Tel: +82-2-69090300 Fax: +82-2-69090328 analytics.ap@honeywell.com

#### **Technical Services**

EMEA: HAexpert@honeywell.com US: HA.us.service@honeywell.com

# Honeywell

#### Please Note:

While every effort has been made to ensure accuracy in this publication, no responsibility can be accepted for errors or omissions. Data may change, as well as legislation and you are strongly advised to obtain copies of the most recently issued regulations, standards and guidelines. This publication is not intended to form the basis of a contract.

07/20 2331M1305 Issue 1 ECO A05425 © 2020 Honeywell Analytics